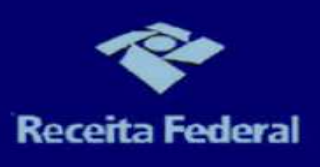

# PARCELAMENTO SIMPLIFICADO PREVIDENCIÁRIO DAU – ECAC

Brasília, 10 julho de 2015 **PASSO A PASSO** 

# Índice

| 1º PASSO – Acessar o Portal e-CAC1                           |
|--------------------------------------------------------------|
| 2º PASSO – Parcelamento Simplificado Previdenciário DAU3     |
| <u> 3º PASSO – Negociação do Parcelamento6</u>               |
| 4º PASSO – Seleção de débitos7                               |
| <u> 5º PASSO – Concordância com os termos da negociação8</u> |
| 6º PASSO – Quantidade de parcelas9                           |
| 7º PASSO – Confirmação da Negociação10                       |
| 8º PASSO – Impressão da 1ª parcela e demais documentos11     |
| 9º PASSO – Consulta ao Pedido de Parcelamento14              |
| 10º PASSO – Comunicado de Deferimento15                      |

# Índice de figuras

| Figura 1: Sítio da Receita Federal do Brasil           | <u>1</u> |
|--------------------------------------------------------|----------|
| Figura 2: Portal e-CAC                                 | 2        |
| Figura 3: Acesso ao Portal e-CAC                       | 2        |
| Figura 4: Pagamentos e Parcelamentos                   | 3        |
| Figura 5: Parcelamento Simplificado Previdenciário DAU | 5        |
| Figura 6: Tela Inicial                                 | 6        |
| Figura 7: Seleção dos Débitos                          | 7        |
| Figura 8: Termos da Negociação                         | 8        |
| Figura 9: Simulação da quantidade de parcelas          | 9        |
| Figura 10: Confirmação da Negociação                   | 10       |
| Figura 11: Impressão de documentos                     | 13       |
| Figura 12: Consulta Pedido de Parcelamento             | 14       |
| Figura 13: Situação do Pedido de Parcelamento          | 14       |
| Figura 14: Emissão de Comunicado de Deferimento - 1    | 15       |
| Figura 15: Emissão de Comunicado de Deferimento - 2    | 15       |
| Figura 16: Comunicado de Deferimento                   | 16       |
|                                                        |          |

# PARCELAMENTO PREVIDENCIÁRIO SIMPLIFICADO DE DÉBITOS INSCRITOS EM DAU – PASSO A PASSO

#### 1º PASSO - Acessar o Portal e-CAC

O contribuinte deve acessar o Portal e-CAC (Centro Virtual de Atendimento ao Contribuinte), no sítio da Receita Federal do Brasil (<u>http://idg.receita.fazenda.gov.br/</u>).

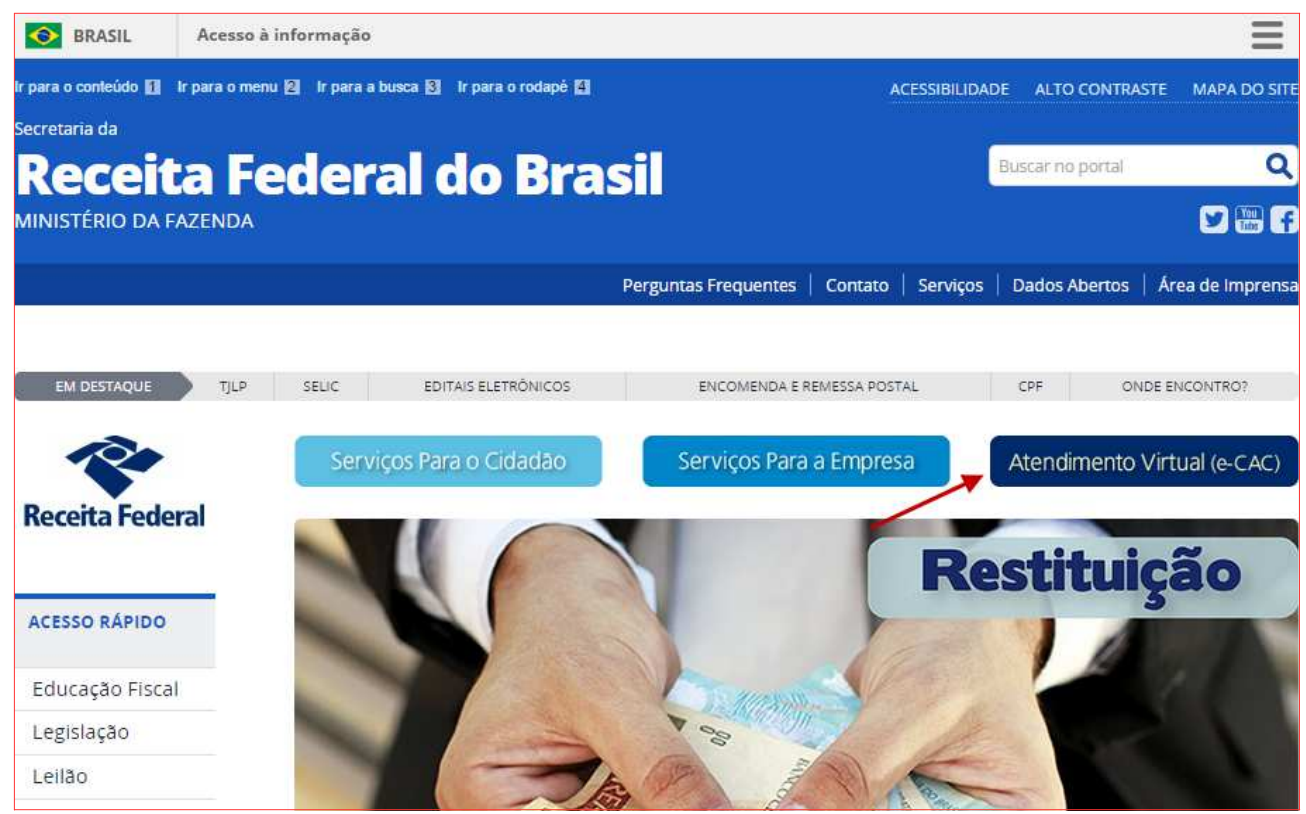

Eigura 1. Sítio da Paceita Enderal do Brasil O acesso pode ser por meio de Certificado Digital ou Código de Acesso.

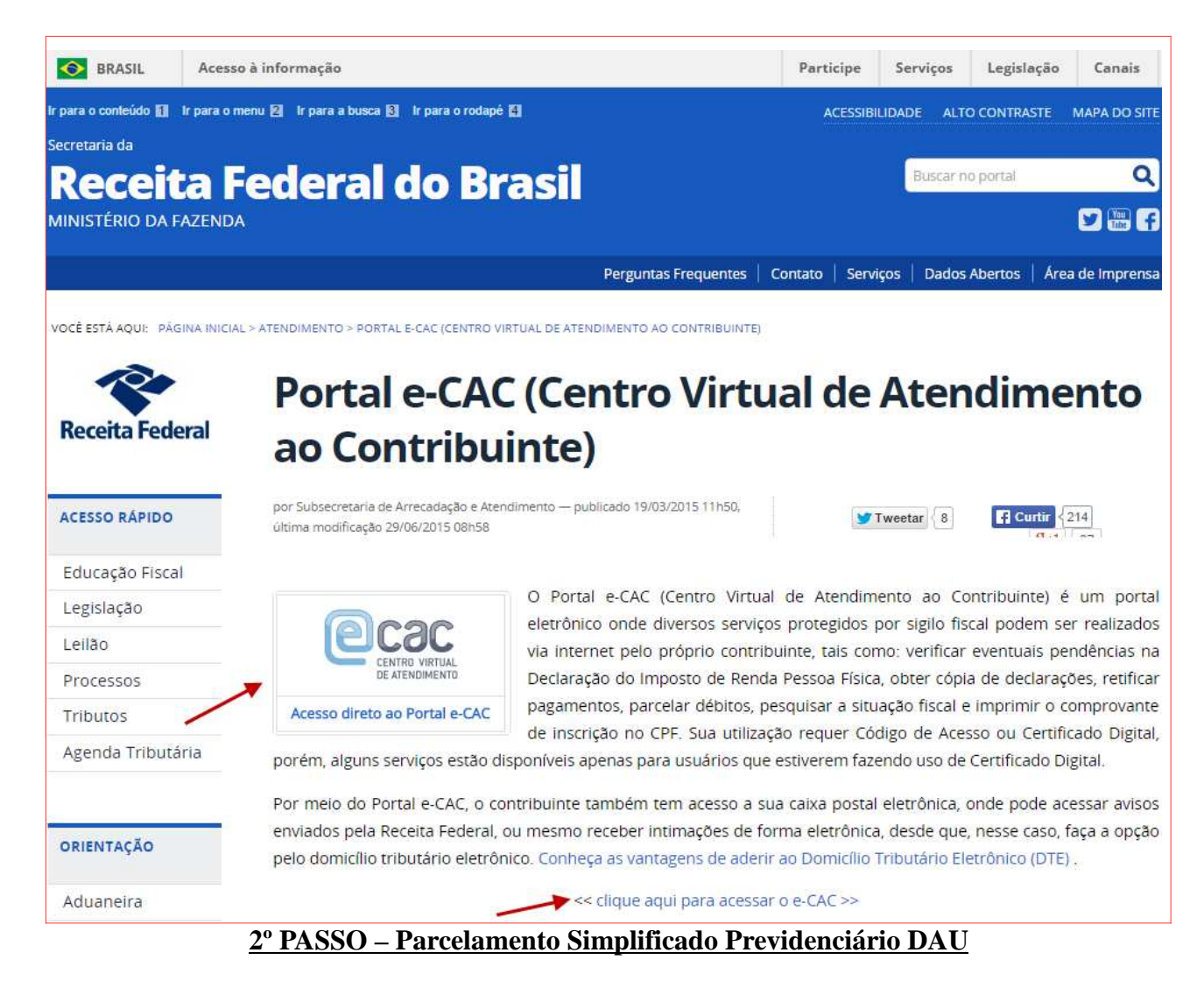

Após acessar o Portal e-CAC, o contribuinte deve escolher a opção "Pagamentos e Parcelamentos" e depois "Parcelamento Simplificado Previdenciário DAU".

OBSERVAÇÃO: Neste mesmo link é realizado o reparcelamento simplificado de débitos previdenciários inscritos em DAU.

|                                                                                           |                                                                                                   |                             |                                                                                     | - Our Com Octur      |
|-------------------------------------------------------------------------------------------|---------------------------------------------------------------------------------------------------|-----------------------------|-------------------------------------------------------------------------------------|----------------------|
| BRASIL Acesso à infor                                                                     | mação                                                                                             |                             |                                                                                     | =                    |
|                                                                                           |                                                                                                   |                             |                                                                                     | Sair com Segurança   |
|                                                                                           | LOCALIZAR SERVIÇO                                                                                 | <u>م</u>                    | 🦂 Alterar perfil de acesso                                                          | 📔 Você tem novas men |
| SERVIÇOS EM DESTAQUE                                                                      | Cadastros                                                                                         | Certidões e Situação Fiscal | Cobrança e Fiscalização                                                             |                      |
| <ul> <li>Sistema de Leilão Eletrônico -<br/>SLE</li> <li>Cadastro, Consulta e</li> </ul>  | Declarações e Demonstrativos                                                                      | Dívida Ativa da União       | Legislação e Processo                                                               |                      |
| Cancelamento – Procuração<br>para e-CAC                                                   | Pagamentos e Parcelamentos                                                                        | Restituição e Compensação   | Senhas e Procurações                                                                |                      |
| SERVIÇOS MAIS ACESSADOS                                                                   | Outros                                                                                            |                             |                                                                                     |                      |
| <ul> <li>Extrato do Processamento da<br/>DIRPF</li> <li>Consulta Pendências -</li> </ul>  | Pagamentos e Parcelamentos                                                                        |                             |                                                                                     |                      |
| Situação Fiscal<br>Consulta Pendências -<br>Situação Fiscal-Relatório                     | Pagamento  Consulta Comprovante de Pag                                                            | amento – DARF,              | celamento<br>Parcelamento Não Previdenciário                                        |                      |
| Complementar<br>Caixa Postal<br>Consulta Comprovante de<br>Pagamento – DARF, DAS e<br>DJE | Consulta Pendências - Situaçã     Extrato do Processamento da l     Retificação de Pagamento - Re | 9 Fiscal<br>DIRPF<br>darf   | Parcelamento Simplificado Previdenciário                                            | 5                    |
|                                                                                           | Parcelamento Dívida Ativa da União                                                                | - DAU Par                   | celamentos Especiais                                                                |                      |
|                                                                                           | Parcelamento Simplificado não                                                                     | Previdenciário DAU          | Opções da Lei nº 11.941/2009<br>Pagamento/Parcelamento Lei 12.996/14-<br>31/12/2013 | débitos até          |
|                                                                                           |                                                                                                   |                             | 31/12/2013                                                                          |                      |

# <u>3º PASSO – Negociação do Parcelamento</u>

Na tela inicial, o contribuinte tem as opções de:

- Orientações Gerais
- Negociação de Parcelamentos
- Consulta de Acompanhamento do Pedido e Emissão de Documentos
- Extrato do Parcelamento

Para dar início à negociação de parcelamento, deve-se acessar a opção "Negociação de Parcelamento".

| Parcelamento Simplificado de Contribuições Previdenciárias - PGFN                                                                                                    |                     |
|----------------------------------------------------------------------------------------------------|---------------------|
| CNPJ:                                                                                                    | 09/07/2015 14:35:37 |
| <ul> <li>Orientações Gerais</li> <li>Negociação de Parcelamento</li> <li>Consulta de Acompanhamento do Pedido e Emissão de Documentos</li> <li>Extrato de Parcelamento</li> </ul> |                     |
|                                                                                                    | Versão 3.3.6b       |
|                                                                                                    |                     |

# 4º PASSO – Seleção de débitos

Contribuinte deve selecionar os débitos que deseja parcelar e dar início a negociação de parcelamento por meio do botão "Iniciar Negociação".

|           |                                                                                                    |                                                                                                    |                                                                                                    |                                                                                                    |                                                                                                    |                                                                                                    | 08/07/201                                                                      | 5 16:34 |
|-----------|----------------------------------------------------------------------------------------------------|----------------------------------------------------------------------------------------------------|----------------------------------------------------------------------------------------------------|----------------------------------------------------------------------------------------------------|----------------------------------------------------------------------------------------------------|----------------------------------------------------------------------------------------------------|--------------------------------------------------------------------------------|---------|
|           |                                                                                                    |                                                                                                    |                                                                                                    |                                                                                                    |                                                                                                    |                                                                                                    | 00/0//201                                                                      | 5 10.54 |
|           |                                                                                                    |                                                                                                    |                                                                                                    |                                                                                                    |                                                                                                    |                                                                                                    |                                                                                |         |
|           |                                                                                                    |                                                                                                    |                                                                                                    |                                                                                                    |                                                                                                    |                                                                                                    |                                                                                |         |
|           |                                                                                                    |                                                                                                    | _                                                                                                    |                                                                                                    |                                                                                                    |                                                                                                    |                                                                                |         |
| ecione os | s débitos passíveis de                                                                                                    | e parcelamento para a n                                                                                                    | egociação:                                                                                                    |                                                                                                    |                                                                                                    |                                                                                                    |                                                                                |         |
| Ľ         | Selecionar                                                                                                    | Estabelecimento                                                                                                    | Débito                                                                                                    | Data Documento                                                                                                 | Parcelamentos Anteriores                                                                                                    | Valor Devido Atualizado (R                                                                                          | S) Data Atualização                                                            |         |
|           |                                                                                                    |                                                                                                    |                                                                                                    |                                                                                                    | 0                                                                                                    | 18.763                                                                                                    | .51 01/06/2015                                                                 |         |
|           |                                                                                                    |                                                                                                    |                                                                                                    |                                                                                                    | 0                                                                                                    | 1.771                                                                                                    | ,28 01/06/2015                                                                 |         |
|           |                                                                                                    |                                                                                                    |                                                                                                    |                                                                                                    | 0                                                                                                    | 14.219                                                                                                    | ,29 01/06/2015                                                                 |         |
|           |                                                                                                    |                                                                                                    |                                                                                                    |                                                                                                    | 0                                                                                                    | 2.620                                                                                                    | ,11 01/06/2015                                                                 |         |
|           |                                                                                                    |                                                                                                    |                                                                                                    |                                                                                                    | 0                                                                                                    | 8.247                                                                                                    | ,12 01/06/2015                                                                 |         |
|           |                                                                                                    |                                                                                                    |                                                                                                    |                                                                                                    | 0                                                                                                    | 1.331                                                                                                    | ,16 01/06/2015                                                                 |         |
|           |                                                                                                    |                                                                                                    |                                                                                                    |                                                                                                    | 0                                                                                                    | 6.496                                                                                                    | ,97 01/06/2015                                                                 |         |
|           |                                                                                                    |                                                                                                    |                                                                                                    |                                                                                                    | 0                                                                                                    | 41.924                                                                                                    | ,06 01/06/2015                                                                 |         |
|           | Para as negociaç<br>débito tenha esta<br>art. 14-A da Lei n<br>0 contribuinte po<br>atendimento dest<br>jÉBITOS NÃO PASSÍV | ções que possuam ao m<br>do em apenas um parce<br>lo 10.522, de 2002 e sua<br>ssui os seguintes débito<br>e serviço na unidade de<br>YEIS DE PARCELAMENTO | enos um débito selecion<br>lamento anterior; ou 20º<br>ls alterações.<br>s não passíveis de parc<br>sua jurisdição no sítio d | ado com indicativo de pa<br>% do valor total consolida<br>celamento. Para maiores<br>da Receita Federal do Bra | rcelamento anterior, a primeira parcei<br>do, caso esse débito tenha estado e<br>orientações, dirija-se a unidade de at<br>sil, na opção Unidades de Atendimen | la fica definida em 10% do valor to<br>m dois ou mais parcelamentos ant<br>endimento da Receita Federal. Ver<br>to. | tal consolidado, caso esse<br>eriores, conforme § 2º do<br>ifique como obter o |         |
|           | Estabeleci                                                                                                    | mento                                                                                                    | Débito                                                                                                    | Data Documer                                                                                                   | nto Valor Devido                                                                                                    | Atualizado (R\$)                                                                                                    | Data Atualização                                                               |         |
|           |                                                                                                    |                                                                                                    |                                                                                                    |                                                                                                    |                                                                                                    | 8.569,71                                                                                                    | 01/06/2015                                                                     |         |
|           | 0.46535                                                                                                    | e em pedido de parcelam                                                                                                    | ento anterior, na situaçã                                                                                                    | ão a deferir.                                                                                                  |                                                                                                    |                                                                                                    |                                                                                |         |

### 5º PASSO – Concordância com os termos da negociação

Nesta etapa, o contribuinte deve ler os termos do parcelamento relativos a:

- Parcelamento e reparcelamento
- Ajuizamento dos débitos e hasta pública (leilão designado)

Caso esteja de acordo, deve selecionar o check box e continuar com a negociação.

Caso precise alterar a seleção dos débitos, deve voltar para a tela anterior, por meio do botão "voltar", na parte superior direita da tela.

|         |                                                                                                    |                                                                                                    |                                                                                                    |                                                                                                    | 08/07/2015                                                                                                    | 5 15:07: |
|---------|----------------------------------------------------------------------------------------------------|----------------------------------------------------------------------------------------------------|----------------------------------------------------------------------------------------------------|----------------------------------------------------------------------------------------------------|----------------------------------------------------------------------------------------------------|----------|
|         |                                                                                                    |                                                                                                    |                                                                                                    |                                                                                                    |                                                                                                    |          |
| Relação | dos debitos selecionados para a neg                                                                                                    | ociação do parcelamento, o                                                                                                    | com os valores atualizados nesta da                                                                                                    | ta. Prossiga para a proxima etapa ou retorne a eta                                                                                                    | ipa anterior para alterar a seleçao.                                                                                                    |          |
|         | Estabelecimento                                                                                                    | Débito                                                                                                    | Data Documento                                                                                                    | Parcelamentos Anteriores                                                                                                    | Valor Devido Atualizado (R\$)                                                                                                    |          |
|         |                                                                                                    |                                                                                                    | 25/10/2006                                                                                                    | 1                                                                                                    | 8.569,71                                                                                                    |          |
|         | Total consolidado para a neg                                                                                                    | ociação:                                                                                                    |                                                                                                    |                                                                                                    | 8.569,71                                                                                                    |          |
|         | Os débitos inscritos em Dívida                                                                                                    | a Ativa da União ajuizados<br>ija-se à unidade de atendin                                                                            | e com hasta pública (leilão) designad<br>iento da Receita Federal. Verifique c                                                                                                    | la só poderão ser parcelados com a anuência da<br>omo obter o atendimento deste serviço na unidad                                                                                                    | Procuradoria da Fazenda Nacional. Para realizar<br>e de sua jurisdição no sítio de Receita Federal do                                                      |          |
|         | Os débitos inscritos em Dívida<br>o pedido de parcelamento, dir<br>Brasil, na opção Unidades de                                                                      | a Ativa da União ajuizados<br>ija-se à unidade de atendin<br>Atendimento.                                                            | e com hasta pública (leilão) designac<br>ento da Receita Federal. Verifique c                                                                                                    | la só poderão ser parcelados com a anuência da<br>omo obter o atendimento deste serviço na unidad                                                                                                    | Procuradoria da Fazenda Nacional. Para realizar<br>e de sua jurisdição no sitio de Receita Federal do                                                      |          |
|         | Os débitos inscritos em Divida<br>o pedido de parcelamento, dir<br>Brasil, na opção Unidades de<br>Oclara que os débitos seleci<br>falsidade ideológica, tipificado  | a Ativa da União ajuizados<br>ija-se à unidade de atendin<br>Atendimento.<br>ionados não se encontram<br>o no art. 299 do Código Pen | e com hasta pública (leilão) designac<br>ento da Receita Federal. Verifique c<br>em cobrança judicial ou, caso se en<br>al, prestar declaração falsa em docu                                            | la só poderão ser parcelados com a anuência da<br>omo obter o atendimento deste serviço na unidad<br>contrem ajuizados, não há leilão designado. Decla<br>imento público.                                           | Procuradoria da Fazenda Nacional. Para realizar<br>e de sua jurisdição no sitio de Receita Federal do<br>ra, ainda, estar ciente de que constitui crime de |          |
|         | Os débitos inscritos em Divido<br>o pedido de parcelamento, dir<br>Brasil, na opção Unidades de<br>Occiara que os débitos seleci<br>falsidade ideológica, tipificado | a Ativa da União ajuizados<br>ija-se à unidade de atendin<br>Atendimento.<br>ionados não se encontram<br>o no art. 299 do Código Pen | e com hasta pública (leilão) designac<br>lento da Receita Federal. Verifique c<br>em cobrança judicial ou, caso se en<br>al, prestar declaração falsa em docu<br>Concordo com os termos da              | la só poderão ser parcelados com a anuência da<br>omo obter o atendimento deste serviço na unidad<br>contrem ajuizados, não há leião designado. Decla<br>mento público.<br>negociação do parcelamento               | Procuradoria da Fazenda Nacional. Para realizar<br>e de sua jurisdição no sitio de Receita Federal do<br>ra, ainda, estar ciente de que constitui crime de |          |
|         | Os débitos inscritos em Divido<br>o pedido de parcelamento, dir<br>Brasil, na opção Unidades de<br>Occlara que os débitos seleci<br>falsidade ideológica, tipificado | a Ativa da União ajuizados<br>ija-se à unidade de atendin<br>Atendimento.<br>ionados não se encontram<br>o no art. 299 do Código Pen | e com hasta pública (leilão) designac<br>nento da Receita Federal. Verifique c<br>em cobrança judicial ou, caso se en<br>al, prestar declaração falsa em docu<br>Concordo com os termos da<br>Continuar | la só poderão ser parcelados com a anuência da<br>omo obter o atendimento deste serviço na unidad<br>contrem ajuizados, não há leilão designado. Decla<br>imento público.<br>negociação do parcelamento<br>Cancelar | Procuradoria da Fazenda Nacional. Para realizar<br>e de sua jurisdição no sitio de Receta Federal do<br>ra, ainda, estar ciente de que constitui crime de  |          |

# <u>6º PASSO – Quantidade de parcelas</u>

O contribuinte pode simular a quantidade de parcelas que pretende parcelar por meio do botão alterar parcelas.

Além disso, é possível alterar a negociação ou cancelá-la.

| citi o. |                                                                                                    |                                                     |                                                                                                    |                                                                                                    | 08/07/2015                                                                                                    | 15:09:11 |
|---------|----------------------------------------------------------------------------------------------------|-----------------------------------------------------|----------------------------------------------------------------------------------------------------|----------------------------------------------------------------------------------------------------|----------------------------------------------------------------------------------------------------|----------|
|         | O contribuinte poderá alterar a<br>clicar no botão "Alterar Parcela                                                                                                    | quantidade de parcelas,<br>as" ou limpar o campo pa | limitada a quantidade máxima permiti<br>ra que possa dar continuidade à neg                                                                                                  | da. Optando por esse procedimento, ao digitar q<br>ociação do pedido de parcelamento.                                                                                                    | ualquer número no campo em branco, deverá                                                                                   |          |
|         | Data de consolidação<br>08/07/2015                                                                                                    |                                                     | Quantidade de parcelas at<br>40                                                                                                    | ual                                                                                                    |                                                                                                    |          |
|         | Quantidade máxima de parcelas<br>40                                                                                                    | permitida                                           | Quantidade de parcelas<br>Alterar Parcelas                                                                                                    |                                                                                                    |                                                                                                    |          |
|         | Currio conscient debitos na nege<br>a 10% da divida total consolida<br>Valor Principal<br>Multa<br>Juros<br>Honorários/Encargos Legais<br>Juros Honorários-REFIS<br>Total | ida, conforme § 2º do art<br>Valor Consolid         | us aniemores, esta fiegociação se el<br>. 14-A da Leinº 10.522, de 2002 e si<br>ado (R\$) Valor da Prime<br>8.569,71<br>1.713,95<br>8.114,61<br>3.679,65<br>0.00<br>2.077,92 | rupuduou na muouanuaud de reparcelamento, con<br>asa alterações<br>de asterações<br>de asterações<br>de | т разалении са ритиета рагсеla correspondente<br>is Parcelas (R\$)<br>197,76<br>187,26<br>187,26<br>84,91<br>0,00<br>509,48 |          |
|         | DÉBITOS SELECIONADOS                                                                                                    |                                                     |                                                                                                    |                                                                                                    |                                                                                                    |          |
|         | Estabelecimento                                                                                                    | Débito                                              | Data Documento                                                                                                    | Parcelamentos Anteriores                                                                                                    | Valor Devido Atualizado (R\$)                                                                                               |          |
|         |                                                                                                    |                                                     | 25/10/2006                                                                                                    | 1                                                                                                    | 8.569,71                                                                                                    |          |
|         | Total consolidado para a nego                                                                                                    | ciação:                                             |                                                                                                    |                                                                                                    | 8.569,71                                                                                                    |          |
|         |                                                                                                    |                                                     | 0.1                                                                                                    |                                                                                                    |                                                                                                    |          |

# 7º PASSO – Confirmação da Negociação

Após a seleção da quantidade de parcelas, são apresentadas as condições do parcelamento.

O contribuinte deve ler com bastante atenção os termos relativos ao pagamento das parcelas, cadastramento de débito em conta, dentre outros.

Depois, caso esteja de acordo, marca o *check box* de concordância e confirma a negociação.

| Confirmação da negociação de Parcelamento Simp                                                                                                    | lificado de Contribuições Previdenciárias                                                                                                    | C Imprim                                                                   |
|----------------------------------------------------------------------------------------------------|----------------------------------------------------------------------------------------------------|----------------------------------------------------------------------------|
| NPJ:                                                                                                    |                                                                                                    | 08/07/2015 15:11:20                                                        |
| O contribuinte identificado, nos termos da legislação pertinente, n<br>consolidado de R\$ 22.077,92, em 20 prestações mensais.                                                                                                    | equer em 08/07/2015 o parcelamento de seu(s) débito(s) previamente selecionado(s) junto à Secretaria da Rec                                                                                                    | eita Federal do Brasil (RFB), no valor                                     |
| O valor da primeira parcela é de R\$ 2.207,80, com vencimento e<br>alterações, com vencimento nos últimos dias úteis dos meses sul                                                                                                    | m 10/07/2015. As demais parcelas são no valor de R\$ 1.045,80, acrescidas de juros Selic nos termos do art.<br>bsequentes a primeira parcela.                                                                                                    | 13 da Lei nº 10.522, de 2002 e suas                                        |
| Declara ainda estar ciente de que o presente pedido importa:<br>a) em confissão irretratável da divida e configura confissão extra<br>b) em autorização para que eventuais créditos que tenha ou ven<br>pretendido, quitando-se, nesse caso, as parcelas vincendas, em<br>c) em rescisão do parcelamento pela fata de pagamento de 3 | ijudicial, nos termos dos artigos 348, 353 e 354 do Código de Processo Civil;<br>ha a ter direito junto à Fazenda Nacional, passíveis de restituição ou ressarcimento, sejam compensados com os<br>ordem decrescente de data de vencimento;<br>(riés) parcelas, consecutivas ou não: ou até 2 (duas) prestacões, estando papas todas as demais ou estr | s débitos objeto do parcelamento ora<br>ando vencida a última prestação do |
| parcelamento. E considerada inadimplida a parcela parcialmente p<br>NUTORIZAÇÃO PARA DÉBITO EM CONTA-CORRENTE                                                                                                    | aga.                                                                                                    |                                                                            |
| dezembro de 2009:<br>Cláusula 1ª Excetuando a primeira parcela, o pagamento das dem<br>Cláusula 2ª Somente serão admitidas contas-correntes moviment<br>Cláusula 3ª Quando não houver suficiência financeira de saldo bu                                                                                                    | ais prestações será efetuado mediante débito automático em conta-corrente bancária.<br>adas em instituições financeiras credenciadas pela RFB para prestar serviços de arrecadação de parcelamento<br>ancário na data do vencimento, as prestações deverão ser quitadas por meio de documento de arrecadação, co                                       | por meio de débito automático.<br>m os devidos acréscimos legais.          |
| 📀 O pagamento da primeira parcela deverá ser efetu                                                                                                    | ado mediante GPS na rede arrecadadora.                                                                                                    |                                                                            |
| A Autorização para débito em Conta-Corrente dev<br>partir do mês seguinte ao cadastramento da autori                                                                                                    | erá ser entregue na respectiva agência bancária para cadastramento. O pagamento via débito em conta-corrent<br>zação.                                                                                                    | e ocorrerá somente a                                                       |
| 🧭 Após a confirmação esta ação não poderá ser de                                                                                                    | s feita!                                                                                                    |                                                                            |
|                                                                                                    | Concordo com os termos da negociação do parcelamento                                                                                                    |                                                                            |
|                                                                                                    | Confirmar Negociação Alterar Negociação Cancelar                                                                                                    |                                                                            |
|                                                                                                    |                                                                                                    |                                                                            |

# <u>8º PASSO – Impressão da 1ª parcela e demais documentos</u>

Após a confirmação da negociação, o contribuinte deve imprimir:

- A 1<sup>a</sup> parcela e efetuar o pagamento até o vencimento;
- Imprimir demais documentos
- Cadastrar o débito automático em conta corrente no banco;

Observação: No caso dos Órgãos Públicos, o pagamento é feito por meio de retenção no PFEM. Caso o valor não seja suficiente, deve-se complementar o pagamento por meio de GPS.

| <ul> <li>A ausência de pagamento da primeira parcela, no prazo de vencimento da GPS, causará o indeferimento do pedido de parcelamento.</li> <li>A Autorização para débito em Conta-Corrente deverá ser entregue na respectiva agência bancária para cadastramento. O pagamento via débito em conta-corrente ocorrerá somente a partir</li> <li>do més seguinte ao cadastramento da autorização. Caso o contribuinte não efetue a entrega da respectiva autorização, este ficará responsável pelo pagamento das parcelas, podendo acarretar a exclusão do parcelamento por inadimplência das parcelas.</li> <li>A companhe a decisão sobre o Pedido de Parcelamento na Internet na "Consulta Acompanhamento do Pedido" no e-CAC.</li> <li>Os documentos a seguir estão disponíveis para impressão:</li> <li>Guia da Previdência Social - GPS (1ª Parcela)</li> <li>Requerimento Parcelamento de Débito - Devedores em Geral</li> <li>Termo de Parcelamento de Débito - Devedores em Geral</li> </ul> | CNPJ: | 08/07/2015                                                                                                    | 15:12:38 |
|----------------------------------------------------------------------------------------------------|-------|----------------------------------------------------------------------------------------------------|----------|
| A Autorização para débito em Conta-Corrente deverá ser entregue na respectiva agência bancária para cadastramento. O pagamento via débito em conta-corrente ocorrerá somente a partir do mês seguinte ao cadastramento da autorização. Caso o contribuinte não efetue a entrega da respectiva autorização, este ficará responsável pelo pagamento das parcelas, podendo acarretar a exclusão do parcelamento por inadimplência das parcelas.  Co Acompanhe a decisão sobre o Pedido de Parcelamento na Internet na "Consulta Acompanhamento do Pedido" no e-CAC.  Ds documentos a seguir estão disponíveis para impressão:  Guia da Previdência Social - GPS (1ª Parcela)  Requerimento Parcelamento Guia da Previdência Social - GPS (1ª Parcela)  Requerimento Parcelamento Guia da Previdência debito - Devedores em Geral  Menu Principal                                                                                                    |       | 🧭 A ausência de pagamento da primeira parcela, no prazo de vencimento da GPS, causará o indeferimento do pedido de parcelamento.                                                                                                    |          |
| Acompanhe a decisão sobre o Pedido de Parcelamento na Internet na "Consuita Acompanhamento do Pedido" no e-CAC.   Os documentos a seguir estão disponíveis para impressão:      Guia da Previdência Social - GPS (1ª Parcela)     Requerimento Parcelamento     Autorização para débito em conta-corrente     Termo de Parcelamento de Débito - Devedores em Geral       Menu Principal                                                                                                    |       | A Autorização para débito em Conta-Corrente deverá ser entregue na respectiva agência bancária para cadastramento. O pagamento via débito em conta-corrente ocorrerá somente a partir<br>do mês seguinte ao cadastramento da autorização. Caso o contribuinte não efetue a entrega da respectiva autorização, este ficará responsável pelo pagamento das parcelas, podendo<br>acarretar a exclusão do parcelamento por inadimplência das parcelas. |          |
| Os documentos a seguir estão disponíveis para impressão:<br>Guia da Previdência Social - GPS (1º Parcela)<br>Requerimento Parcelamento<br>Autorização para débito en conta-corrente<br>Termo de Parcelamento de Débito - Devedores em Geral<br>Menu Principal                                                                                                    |       | 🤕 Acompanhe a decisão sobre o Pedido de Parcelamento na Internet na "Consulta Acompanhamento do Pedido" no e-CAC.                                                                                                    |          |
| Guia da Previdência Social - GPS (1º Parcela) Requerimento Parcelamento Autorização para débito em conta-corrente Termo de Parcelamento de Débito - Devedores em Geral Menu Principal                                                                                                    |       | Os documentos a seguir estão disponíveis para impressão:                                                                                                    |          |
| Menu Principal                                                                                                    |       | Guia da Previdência Social - GPS (1º Parcela) Requerimento Parcelamento Autorização para débito em conta-corrente Termo de Parcelamento de Débito - Devedores em Geral                                                                                                    |          |
|                                                                                                    |       | Menu Principal                                                                                                    |          |
|                                                                                                    |       |                                                                                                    |          |

# <u>9º PASSO – Consulta ao Pedido de Parcelamento</u>

Após 5 dias úteis do pagamento da primeira parcela, o contribuinte deve verificar a situação do pedido de parcelamento no link "Consulta Acompanhamento do Pedido e Emissão de Documentos".

| CNPJ:        |                                                  | 09/07/2015 14:35:37 |
|--------------|--------------------------------------------------|---------------------|
| Orientações  | Gerais                                           |                     |
| Negociação   | de Parcelamento                                  |                     |
| Consulta de  | Acompanhamento do Pedido e Emissão de Documentos |                     |
| Extrato de P | arcelamento                                      |                     |
|              |                                                  |                     |
|              |                                                  | Versão              |

Caso tenha cumprido todos os requisitos, a situação do pedido será "Deferido".

| CNPJ: |                                 |                                 |                                     |                      | 09/07/2015 14     |
|-------|---------------------------------|---------------------------------|-------------------------------------|----------------------|-------------------|
| F     | PEDIDOS REALIZADOS<br>Nº Pedido | Data Pedido                     | Situação                            | Data da Situação     | Emitir Documentos |
|       |                                 | 08/07/2015                      | Deferido                            | 09/07/2015           | ß                 |
|       | 🥑 opção "Emitir Docume          | ntos" e encaminhe para a agênci | a bancária na qual será realizado o | o débito automático. |                   |
|       |                                 |                                 |                                     |                      |                   |
|       |                                 |                                 |                                     |                      |                   |

# 10º PASSO – Comunicado de Deferimento

Com o pedido de parcelamento deferido, o contribuinte pode emitir o "Comunicado de Deferimento".

| CNPJ:                                                                                                    |                               | 09/07/2015 14:44:20 |
|----------------------------------------------------------------------------------------------------|-------------------------------|---------------------|
| Nº do Pedido<br>1914081                                                                                                    | Data do Pedido<br>08/07/2015  |                     |
| Selecione o documento do pedido d                                                                                            | e parcelamento a ser emitido: |                     |
| Guia da Previdência Social - GP                                                                                              | IS (1ª Parcela)               |                     |
| <ul> <li>Requerimento Parcelamento</li> <li>Autorização para débito em cor</li> <li>Termo de Parcelamento de Débi</li> </ul> | nta-corrente                  |                     |
| Comunicado de Deferimento                                                                                                    |                               |                     |
|                                                                                                    |                               |                     |
|                                                                                                    |                               |                     |

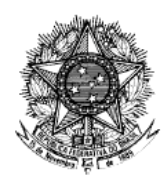

### MINISTÉRIO DA FAZENDA Secretaria da Receita Federal do Brasil Procuradoria-Geral da Fazenda Nacional

#### COMUNICADO DE DEFERIMENTO PARCELAMENTO SIMPLIFICADO PREVIDENCIÁRIO - INTERNET

| Contribuinte:    |   |                      |            |
|------------------|---|----------------------|------------|
| Nº de Inscrição: |   | (X) CNPJ ( ) CPF ( ) | CEI () NIT |
| Endereço:        |   |                      |            |
|                  |   |                      |            |
| Cidade:          | U | F:CEP:               |            |

Comunicamos que o seu pedido de parcelamento nº 1914081, solicitado em 08/07/2015, foi deferido em 20(vinte) parcelas na data 09/07/2015. As parcelas vencem no último dia útil de cada mês. Encontra-se no quadro abaixo a discriminação do seu débito.

|                 | Valor Consolidado (R\$) | Valor 1ª Parcela (R\$)r Demais Parcelas (R\$) |          |
|-----------------|-------------------------|-----------------------------------------------|----------|
| Valor Principal | 8.569,71                | 856,97                                        | 405,93   |
| Multa           | 1.713,95                | 171,40                                        | 81,19    |
| Juros           | 8.114,61                | 811,46                                        | 384,38   |
| Total           | 22.077,92               | 2.207,80                                      | 1.045,80 |

O valor de cada prestação mensal, por ocasião do pagamento, será acrescido de juros equivalentes à taxa referencial do Sistema Especial de Liquidação e de Custódia (SELIC) para títulos federais, acumulada mensalmente, calculados a partir do mês subseqüente ao da consolidação até o mês anterior ao do pagamento, e de 1% (um por cento) relativamente ao mês em que o pagamento estiver sendo efetuado (art. 13 da Lei nº 10.522, de 19 de junho de 2002).

O valor de cada parcela será debitado em conta na agência bancária indicada em sua autorização, a partir da parcela em que o banco efetuar o cadastramento no débito automático. Até então, a GPS será enviada, via correios, ou poderá ser emitida pelo e-CAC, e deverá ser paga em qualquer banco da rede arrecadadora.

Implicará imediata rescisão do parcelamento e remessa do débito para inscrição em Dívida Ativa da União a falta de pagamento de 3 (três) parcelas, consecutivas ou não; ou de 1 (uma) parcela, estando pagas todas as demais(art. 14-B da Lei nº 10.522, de 19 de junho de

Comunicado de Deferimento de Parcelamento Simplificado Previdenciário emitido via Internet pela RFB em 09/07/2015 às 14h13m48s Pedido nº: 1914081 Controle nº: 2625410/1914081 CNPJ: 05.911.982/0001-97

Figura 16: Comunicado de Deferimento